# AKASO

# Brave 7

# ЕКШЪН КАМЕРА

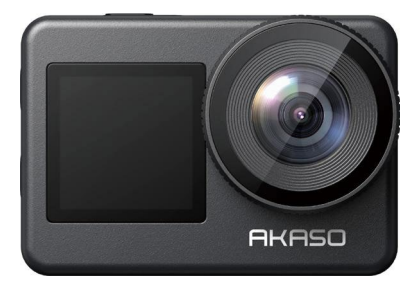

РЪКОВОДСТВО ЗА ПОТРЕБИТЕЛЯ

19D-V1.0

## Съдържание

| В  | ажни съобщения01<br>зползване на Micro SD карта02  |
|----|----------------------------------------------------|
| B  | одоустойчивост 03                                  |
| 1. | Спецификации 04                                    |
| 2. | Какво има в кутията 05                             |
| 3. | Вашата екшън камера Brave 7 06                     |
| 4. | Първа употреба 07                                  |
|    | (1) Инсталиране на батерията07                     |
|    | (2) Зареждане на камерата07                        |
|    | (3) Инсталиране на картата с памет 08              |
| 5. | Първи стъпки 09                                    |
|    | (1) Включване и изключване 09                      |
|    | (2) Екран за предварителен преглед 09              |
|    | (3) Използване на бутона на затвора 09             |
|    | (4) Преглед на работата с бутоните 10              |
|    | (5) Преглед на индикаторите 10                     |
|    | (6) Бързо превключване на режими 11                |
|    | (7) Превключване на екрани 11                      |
|    | (8) Настройка на резолюцията 12                    |
|    | (9) Използване на стабилизация на изображението 12 |
|    | (10) Увеличаване или намаляване на мащаба 13       |
|    | (11) Включване или изключване на аудиозаписа 13    |
|    | (12) Достъп до албума 13                           |
|    | (13) Кратко ръководство за работа 14               |

| 6 | Бърз достъп до менюто15                                       | $\rangle\rangle$ |
|---|---------------------------------------------------------------|------------------|
|   | (1) Използване на гласово управление 15                       |                  |
|   | (2) Използване на автоматично обръщане 16                     |                  |
|   | (3) Използване на Wi-Fi на устройството 16                    |                  |
|   | (4) Регулиране на яркостта на екрана 17                       |                  |
|   | (5) Използване на заключване на екрана 17                     |                  |
|   | (6) Използване на мрежа 17                                    |                  |
|   | (7) Използване на функцията "Бърза снимка с едно щракване" 17 |                  |
|   | (8) Достъп до системните настройки 17                         |                  |
| 7 | . Записване на видео18                                        | >>               |
|   | (1) Превключване на видео режими 18                           |                  |
|   | (2) Общ преглед на видео режимите 19                          |                  |
|   | (3) Настройки на видеото 20                                   |                  |
|   | (4) Меню с настройки на видеото25                             |                  |
| 8 | . Правене на снимки 26                                        | >>               |
|   | (1) Превключване на режими на снимане26                       |                  |
|   | (2) Общ преглед на фото режимите26                            |                  |
|   | (3) Настройки за снимки27                                     |                  |
|   | (4) Меню с настройки на снимките 31                           |                  |
| 9 | . Персонализиране на вашия Brave 7 33                         | >>               |
|   | (1) Конфигуриране на системните настройки33                   |                  |
|   | (2) Конфигуриране на общи настройки 34                        |                  |
| 1 | 0. Албум 37                                                   | >>               |
|   | (1) Достъп до албума37                                        |                  |
|   | (2) Общ преглед на екрана с албуми                            |                  |
|   | (3) Възпроизвеждане на файлове на камерата                    |                  |
|   | (4) Изтриване на файлове от камерата                          |                  |
|   | (T) HOLENDATIO TIA WANDODE OL KAMEPALA                        |                  |

| 11. Предаване на данни 40                                                                               | > |
|----------------------------------------------------------------------------------------------------|---|
| (1) Прехвърляне на файлове към компютър 40                                                              |   |
| (2) Използване на Brave 7 като уеб камера 40                                                            |   |
| 12. Използване на Wifi и приложението AKASO GO на камерата41   (1) Характеристики на Wifi на камерата41 |   |
| (2) Функции на приложението AKASO GO 41                                                                 |   |
| (3) Изтегляне на приложението AKASO GO 41                                                               |   |
| (4) Създаване на акаунт за приложението AKASO GO42                                                      |   |
| (5) Свързване с приложението AKASO GO чрез Wifi43                                                       |   |
| (6) Въведение в приложението AKASO GO 44                                                                |   |
| 13. Дистанционно 50                                                                                     | > |
| (1) Свързване с дистанционното 50                                                                       |   |
| (2) Смяна на батерията CR2032 на дистанционното управление 51                                           |   |
| 14. Монтиране на вашата екшън камера Brave 7 54                                                         | > |
| 15. Отстраняване на неизправности 56                                                                    | > |
| 16. Поддръжка на батерията 56                                                                           | > |
| (1) Максимизиране на живота на батерията 56                                                             |   |
| (2) Бележки 56                                                                                          |   |
| (3) Съхранение и работа с батерии57                                                                     |   |
| 17. Предпазни мерки 58                                                                                  | > |
| 18. Свържете се с нас 58                                                                                | > |
|                                                                                                    |   |

## Важни съобщения

БΓ

Поздравления за новата ви екшън камера AKASO Brave 7! Сигурно сте развълнувани да използвате новата си камера, но, моля, отделете известно време, за да се запознаете първо с това ръководство, за да извлечете максимума от функциите на камерата си и да я използвате безопасно. Важно е редовно да актуализирате фърмуера на камерата. Свържете камерата си с приложението AKASO GO чрез Wifi на камерата, за да изтеглите и инсталирате най-новия фърмуер.

 Този фотоапарат е прецизен инструмент. Пазете го от падания или удари, за да предотвратите повреда.

- Съхранявайте камерата далеч от устройства или предмети със силни магнитни полета или енергия, като например двигатели и магнити.
- Уверете се, че камерата работи в препоръчителния температурен диапазон. Избягвайте да я оставяте на високи или ниски температури за продължителни периоди, тъй като това може да намали живота ѝ.
- Корпусът на този фотоапарат е водоустойчив, но се уверете, че всички капаци са плътно затворени и областта на обектива е чиста от замърсявания, преди да го потопите под вода. Да се използва

#### само с водоустойчив калъф!

- След като използвате фотоапарата в солена вода, изплакнете го с прясна вода и го подсушете внимателно с мека кърпа.
- 6. Избягвайте зареждането на камерата за дълги периоди от време. Докато зареждате, дръжте камерата далеч от деца и домашни любимци, за да продотвратите инциденти.
- Извадете батерията от фотоапарата, ако не планирате да го използвате за продължителен период от време.
- 8. Съхранявайте камерата далеч от остри предмети и места, предразположени към влага.

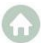

#### Използване на Micro SD карта

За да заснемате снимки и видеоклипове, ще ви е необходима карта с памет (продава се отделно). Препоръчваме маркови карти с памет, които отговарят на следните критерии:

1. Клас на защита V30, UHS-3 или по-висок, специализирани за цикличен презапис.

#### 2. Капацитет до 512 GB (FAT32)

#### Съвети:

- 1. Форматирайте картата с памет във фотоапарата, преди да я използвате, за да осигурите съвместимост.
- Карти с памет, по-големи от посочения максимален капацитет, могат да причинят проблеми като неразпознаване или дори неизправности на камерата, като например блокиране или повреда на фърмуера.
- 3. Редовно преформатирайте картата си с памет за оптимална производителност. Не забравяйте, че преформатирането изтрива всички данни, така че прехвърлете снимките и видеоклиповете си, преди да ги преформатирате. С FAT32 картата ще спре да записва и ще създаде нов файл, ако размерът на записа достигне 4GB.

#### Забележка:

- 1. Не използвайте картата в близост до силни токове или магнитни полета.
- 2. Не позволявайте на картата да докосва метални предмети и не използвайте метални инструменти върху нея, в случай че

бъде притисната, огъната или паднала.

- 3. Съхранявайте картата на сухо място, далеч от корозивни вещества.
- 4. Поставете картата в слота за карта, като я обърнете правилно.
- 5. Уверете се, че в слота за карта не са поставени чужди предмети.
- 6. Изключете фотоапарата, преди да поставите или извадите картата.

# Водоустойчивост

С камерата във водоустойчив калъф можете да се гмуркате до 40 метра (131 фута) дълбочина.

Забележка:Камерата няма да записва звук, когато е във водоустойчив корпус.

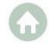

# 1. Спецификации

| Марка                       | AKACO                                                                                                    |
|-----------------------------|----------------------------------------------------------------------------------------------------|
| Име на продукта             | Екшън камера                                                                                                    |
| Модел                       | Brave 7                                                                                                    |
| Размер на продукта          | 66×46×33 мм                                                                                                    |
| Нетно тегло                 | 112 г                                                                                                    |
| Материал                    | Пластмаса, силикон, стъкло                                                                                                    |
| Капацитет на батерията      | 1350 mAh                                                                                                    |
| Живот на батерията          | Около 80 минути време за запис в 4К30. Забележка:<br>Действителният живот на батерията може да варира в<br>зависимост от околната среда и употребата. |
| Безжична мрежа              | RF 2.4G + Wifi 2.4GHz                                                                                                    |
| Водоустойчивост на камерата | При използване с калъф                                                                                                    |
| Работна температура         | - 5°C~45°C (23°F~113°F)                                                                                                    |
| Външен микрофон             | Поддържа външни микрофони с Туре-С<br>интерфейс. <mark>Забележка</mark> :Външният микрофон се<br>продава отделно.                                     |

## 2. Какво има в кутията

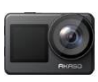

Brave 7 × 1

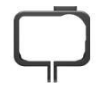

Рамка на камерата x 1

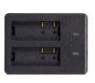

Зарядно устройство за батерии x 1

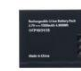

Батерия x 2

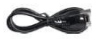

USB кабел x 1

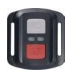

Дистанционно управление

x 1

Дистанционно управление Камшка х 1

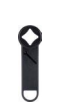

Гаемен клюм × 1

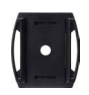

Стойка за каска x 1

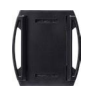

Стойка за каска 2 x 1

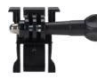

Закрепване с катарама x 1

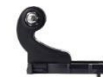

J-образна кука за монтаж x 1

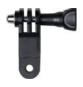

Байонет F × 1

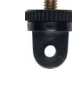

Стойка А × 1

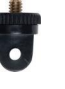

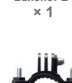

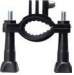

Стойка Н × 1

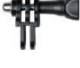

С-общазан монтаж × 1

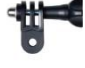

× 1

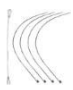

Тетър × 5

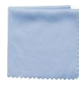

Кърпа за леши x 1

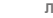

Двустранно Лепяща лента × 2

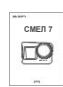

Ръководство за бърз старт x 1 05

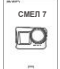

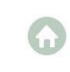

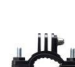

Байонет Е

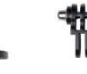

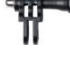

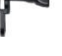

Ленти

× 4

# 3. Вашата екшън камера Brave 7

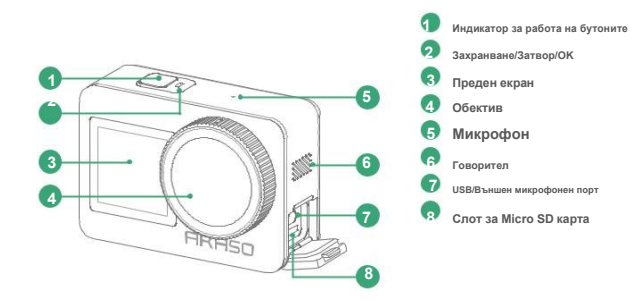

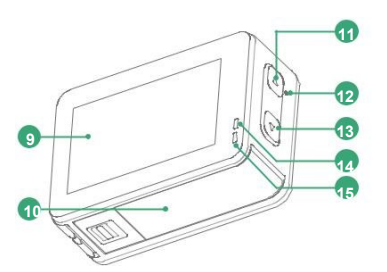

| 9  | Сензорен екран         |
|----|------------------------|
| 10 | Капак на батерията     |
| 11 | Бутон нагоре           |
| 12 | Микрофон               |
| 13 | Бутон надолу           |
| 14 | Индикатор за зареждане |
| 15 | Работен индикатор      |
|    |                        |

6

#### 4. Първа употреба

#### (1) Инсталиране на батерията

За да поставите батерията, натиснете катарамата на капака на батерията, за да го отворите, след което поставете батерията в

слота ѝ и затворете капака. За да извадите батерията, издърпайте лентата на батерията.

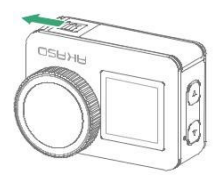

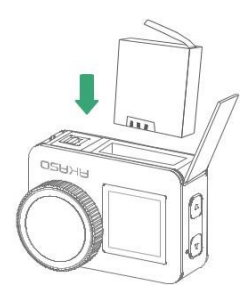

## (2) Зареждане на камерата

Преди да използвате камерата за първи път, моля, заредете я напълно. За да направите това, намерете USB порта за захранване и свържете камерата към USB адаптер или компютър, като използвате USB кабела. След като се зареди напълно, изключете кабела и се уверете, че капакът за зареждане е здраво закрепен.

Съвет:Можете също да заредите батерията на зарядното устройство, преди да я поставите във фотоапарата. Индикаторът за зарядно

устройство на батерията свети в червено по време на зареждане и в синьо, когато е напълно заредена.

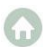

## (3) Инсталиране на картата с памет

Първо намерете слота за карта с памет, след което поставете картата с памет в показаната на илюстрацията

посока. За да извадите картата, просто я натиснете в слота с нокът и тя ще изскочи.

Забележка:Не забравяйте да изключите камерата преди инсталиране.

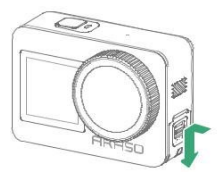

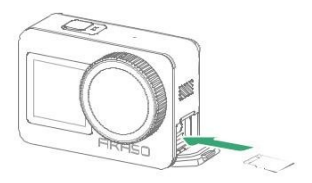

# 5. Първи стъпки

#### (1) Включване и изключване

Включване:Докато камерата е изключена, натиснете и задръжте бутона за захранване за три секунди, за да я включите.

Изключване:Докато камерата е включена, натиснете и задръжте бутона за захранване за три секунди, за да я изключите.

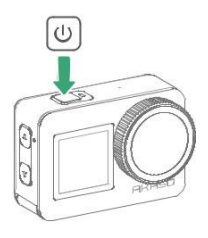

#### (2) Екран за предварителен преглед

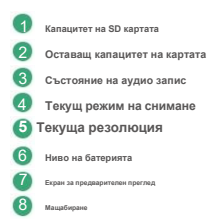

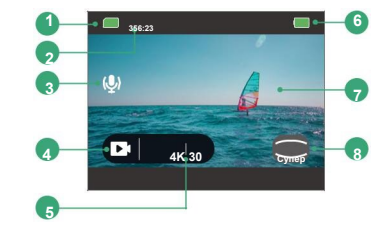

#### (3) Използване на бутона на затвора

Когато сте в режим "Снимка" или "Видео", натиснете бутона на затвора, за да заснемете снимки или да започнете видеозапис. За да спрете записа в режим "Видео", натиснете отново бутона на затвора.

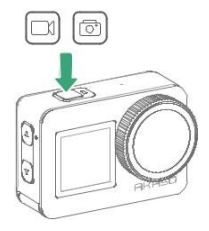

## (4) Преглед на работата с бутоните

Използването на различни бутони ви позволява да извършвате различни операции. За повече подробности вижте

таблицата по-долу:

| Бутони       | Операция                | Функции                                                                                                    |
|--------------|-------------------------|----------------------------------------------------------------------------------------------------|
| Мощност/     | Натиснете и<br>задръжте | Докато камерата е включена или изключена, натиснете и задръжте за една секунда, за да я<br>изключите или включите.                                                       |
| Затвор/      | Натиснете               | Когато камерата е в режим Настройки, натиснете , за да потвърдите.                                                                                                    |
| Бутон "ОК"   |                         | Когато сте в режим Видео, натиснете , за да започнете видеозапис. Натиснете отново, за да<br>спрете записа; когато сте в режим Фото, натиснете , за да направите снимка. |
|              | Натиснете и<br>задръжте | Когато сте на екрана за предварителен преглед, натиснете и задръжте, за да превключвате<br>между режими Видео и Фото.                                                    |
| Бутон нагоре | Натиснете               | Когато сте на екрана за предварителен преглед, натиснете за увеличаване; когато сте в<br>режим Wifi, натиснете за изход от Wifi.                                         |
|              |                         | Докато камерата е изключена и е активирана функцията "Бързо заснемане с едно щракване",<br>натиснете , за дя я включите и да започнете да записвате.                     |
| Бутон надолу | Натиснете и<br>задръжте | Когато сте на екрана за предварителен преглед, натиснете и задръжте, за да превключвате<br>между предния и сензорния екран.                                              |
|              | Натиснете               | Когато сте на екрана за предварителен преглед, натиснете, за да намалите мащаба.                                                                                         |

#### (5) Преглед на индикаторите

#### Работен индикатор (Синьо)

Бързо мига два пъти и остава включен при включване; бързо мига два пъти

и изгасва при изключване.

Мига всяка секунда при запис на видео; остава включен при спиране на записа. Мига веднъж

при правене на снимка; мига всеки път, когато се прави снимка в режим Burst.

#### Индикатор за зареждане (Червено)

Остава включен по време на зареждане; изгасва, когато е напълно зареден.

#### Индикатор за Wifi (Зелено)

Мига бавно, когато Wi-Fi е активиран, изгасва, когато е деактивиран, и остава включен, когато

е свързан.

## (6) Бързо превключване на режими

Има два начина за бързо превключване на режимите.

Метод 1:Когато сте на екрана за предварителен преглед, докоснете иконата на текущия режим, за да отворите екрана

с менюто на режима, след което плъзнете наляво или надясно, за да изберете желания режим.

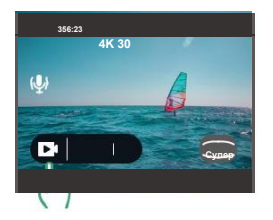

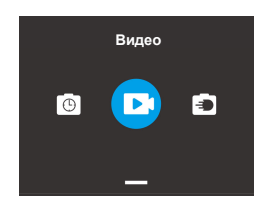

Метод 2:Когато сте на екрана за предварителен преглед, плъзнете наляво, за да отворите екрана с менюто на режима,

след което плъзнете наляво или надясно, за да изберете желания режим.

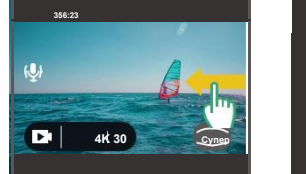

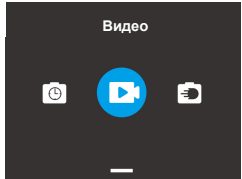

#### (7) Превключване на екрани

Когато сте на екрана за предварителен преглед, натиснете и задръжте бутона за надолу, за да превключвате

между преден и сензорен екран.

Забележка:Сензорното управление не се поддържа на предния екран.

#### (8) Настройка на резолюцията

Когато сте на екрана за предварителен преглед, докоснете иконата за резолюция, за да отворите екрана с настройки

за резолюция, след което плъзнете нагоре или надолу, за да изберете желаната резолюция.

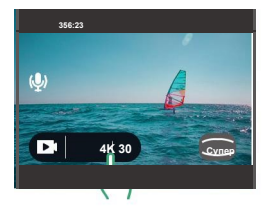

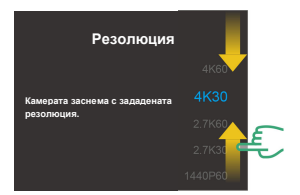

#### (9) Използване на стабилизация на изображението

С активирана стабилизации на изображението, камерата це предоставя плавни и безупречии видеоклипове, като изглажда трептенето на камерата с помощта на своя авторить за е лектронна стабилизация на изображението. Тази функция е идеална за заснемане на сцени, включващи дейности като езда, каране на кънко и употреба от ръка. За да включите или изключите тази функция, плъзнете нагоре от екрана за предварителен преглед, за да влезете в екрана с настройки за видео, и дососитето спита. "Стабилизации на изображението".

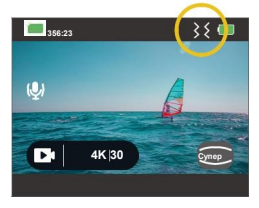

Стабилизацията на изображението е активирана

Забележка: Тази функция е налична само в режим Видео.

#### (10) Увеличаване или намаляване на мащаба

Можете да регулирате ъглите на видимост, като докоснете иконата за мащабиране в долния десен ъгъл или използвате бутона Нагоре/Надолу. Има четири опции, от които да избирате: Супер широк, Широк, Портретна пеоспектива и Тесен.

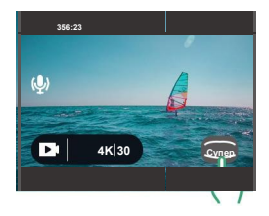

#### (11) Включване или изключване на аудиозаписа

Когато е деактивирана, камерата ще записва видео без звук и обратно. За да включите или изключите тази функция, просто докоснете иконата на микрофона на екрана или влезте в екрана с настройки за видео, за да намерите настройката за аудиозапис.

Забележка: Тази функция е налична само в режим Видео; камерата не записва

звук, когато е във водоустойчив корпус.

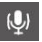

удиозаписът е включен

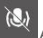

Аудиозаписът е изключен

## (12) Достъп до албума

Достъп до видеоклипове или снимки, заснети с вашата камера.

За да отворите албума, просто плъзнете надясно на екрана за предварителен преглед.

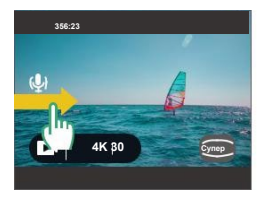

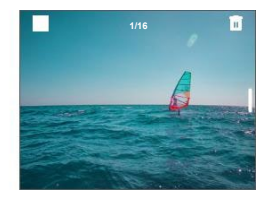

## (13) Кратко ръководство за работа

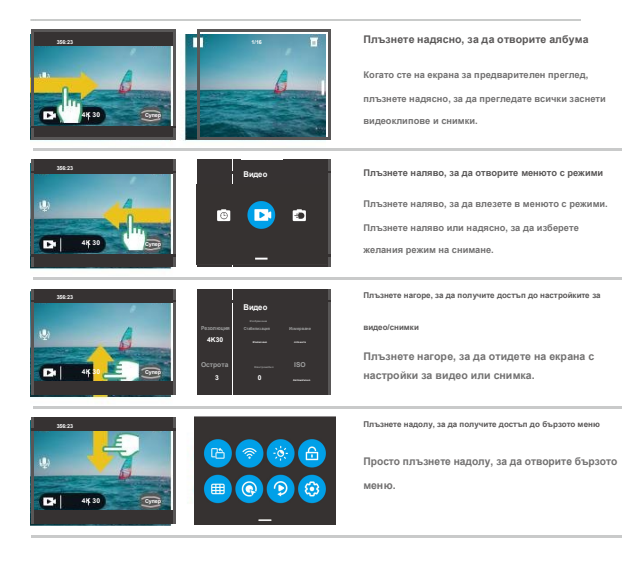

# 6. Достъп до бързото меню

За да получите достъп до бързото меню, просто плъзнете надолу от екрана за предварителен преглед. Когато сте в

бързото меню, докоснете някоя от иконите, за да включите или изключите бързо функция.

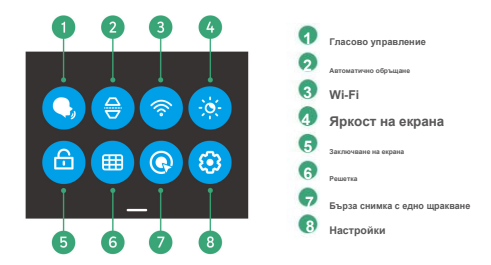

#### (1) Използване на гласово управление

Гласовото управление предлага работа със свободни ръце, използвайки поддържани гласови команди. С активирано гласово управление можете да издавате всяка поддържана гласова команда към камерата. Камерата ще реагира на дадените гласови команди и ще изпълнява различни функции. За пълен списък с гласови команди вижте разделаСистемни настройки → Общи настройки → Гласови команди.

Докоснете иконата за гласово управление в бързото меню, за да превключите тази функция.

Синята икона показва, че е активна; сивата означава, че е изключена.

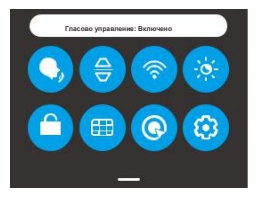

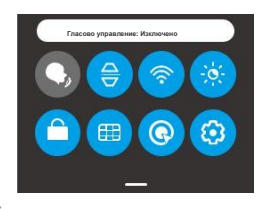

#### (2) Използване на автоматично обръщане

Включете или изключете тази функция, като докоснете иконата ѝ в бързото меню. Когато тази функция е активирана, камерата интуитивно заснема вертикални снимки, когато е изправена, и превключва на широк екран, когато е настрани, което позволява по-приятно изживяване при заснемане.

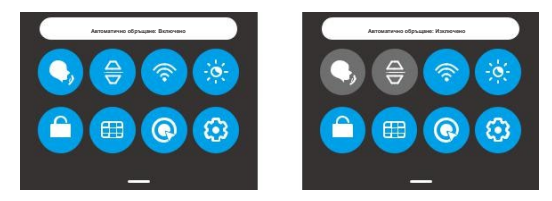

Съвет: Разположението на екрана ще се адаптира, когато го завъртите. Разделителната способност 4К60fps и

форматът JPEG+DNG не се поддържат във вертикален режим.

#### (3) Използване на Wi-Fi мрежата на устройството

Включете Wifi на камерата, като докоснете иконата Wifi в бързото меню. Вграденият Wifi свързва камерата Brave 7 с приложението AKASO GO за управление на камерата и изтегляне на файлове. Повече информация можете да намерите в раздела:Използване на Wifi на камерата и приложението AKASO GO → Функции на Wifi на камерата.

След като Wi-Fi е активиран, камерата ще влезе в режим Wi-Fi, като информацията за Wi-Fi ще се показва след

секунди. За да изключите Wi-Fi, просто натиснете бутона нагоре, за да излезете от екрана Wi-Fi.

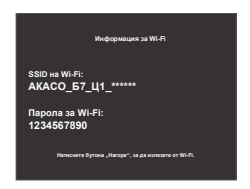

Забележка:Ако Wifi мрежата на камерата е активирана, но не е свързана с приложението в рамките на 3 минути, тя ще се

деактивира автоматично. Активирайте отново Wifi мрежата на камерата, за да се свържете отново с приложението.

## (4) Регулиране на яркостта на екрана

Променете яркостта на екрана, като докоснете иконата му в бързото меню. Когато яркостта на екрана е активирана, яркостта на екрана се настройва на най-високото ниво. Когато е деактивирана, яркостта на екрана се задава на нормалното ниво.

#### (5) Използване на заключване на екрана

Докоснете иконата за заключване на екрана в бързото меню, за да заключите екрана на камерата. За да отключите екрана, докоснете иконата за заключване и плъзнете плъзгача нагоре. Тази функция гарантира, че камерата ще остане заключена – идеално за подводни сценарии.

#### (6) Използване на решетка

Включете или изключете тази функция, като докоснете иконата ѝ в бързото меню. Функцията за решетка може да подобри качеството на видеото, като ви помага да композирате правилно кадрите и да изберете оптимални ъгли на гледане.

#### (7) Използване на бърза снимка с едно щракване

Включете или изключете тази функция, като докоснете иконата ѝ в бързото меню. Когато е активирана, камерата ще се включи автоматично и ще започне да записва веднага щом натиснете бутона "Нагоре", когато е изключена. За да спрете записа, просто натиснете бутона на затвора. След това камерата ще запази видеофайла и ще се изключи. Ако не искате да използвате тази функция повече, натиснете и задръжте бутона на затвора, за да включите камерата, и я деактивирайте в бързото меню.

#### (8) Достъп до системните настройки

Просто докоснете иконата за настройки, за да влезете в екрана с системни настройки и да персонализирате вашата екшън камера Brave 7.

## 7. Записване на видео

Екшън камерата Brave 7 може да се похвали с четири видео режима: Видео, Time Lapse Video, Hyperlapse и Slow Motion. Камерата е включена в режим Видео по подразбиране.

#### (1) Превключване на видео режими

О Когато сте на екрана за предварителен преглед, докоснете иконата за режим в долния ляв ъгъл или плъзнете наляво, за да влезете в меното на режима, след което плъзнете наляво кли надежно, за да са пондвиквате между наличните опции.

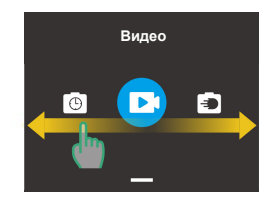

2 След като изберете режима, изчакайте 5 секунди, за да може камерата автоматично да премине към избрания режим.

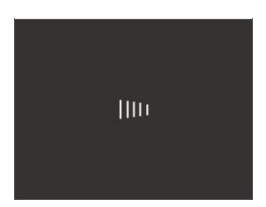

## (2) Преглед на видео режимите

#### А. Видео режим

Камерата е в режим "Видео" по подразбиране, когато е включена. В този режим натиснете бутона на затвора, за да

запишете нормално видео с предварително зададената резолюция и честота на кадрите.

#### Б. Режим на видео с ускорен кадър

Видеото с ускорен кадър (Time Lapse Video) кондензира по-дълги събития в кратки клипове, като заснема кадри през определени интервали. Например, записването на 20-минутно видео с 2-секунден интервал създава 20-секундно видео с ускорен каданс, докато 10-секунден интервал води до 4-секунден клип с усколен каланс.

Съвет:Видеоклиповете с ускорен кадър се заснемат без звук. Продължителността на видеото варира в зависимост от зададения интервал.

#### С. Режим на хиперлапс

Режимът Hyperlapse позволява на камерата да създава стабилни и плавни видеоклипове с бързо движение, сякаш по-бързи от реалното време. Този режим е идеален за заснемане на динамични сцени.

Например, 6-минутно видео, заснето с 2Х скорост на затвора, води до 3-минутно видео с ускорен каданс, докато използването на 10Х скорост на затвора дава 36-секундно видео с ускорен каданс.

#### D. Режим на забавен каданс

Режимът "Забавен каданс" позволява на камерата да заснема кадри с избраната от вас резолюция и съотношение на скоростта, но запазва видеото със скорост на възпроизвеждане от 30 кадъра в секунда. Това гарантира, че при възпроизвеждане видеото се показва с завладяващ ефект на забавен каданс. Например, 10-секунден клип, заснет при 720Р 4X, води до 40-секундно видео, възпроизведено при 720Р 30 кадъра в секунда. По същество видеото се възпроизвежда четири пъти по-бавно, което прави този режим идеален за заснемане на бързо движещи се сцени.

#### (3) Настройки на видеото

Персонализирайте настройките си за завладяващо видео изживяване.

П За да започнете, уверете се, че камерата ви е в някой от наличните видео режими, след което плъзнете нагоре, за да влезете в екрана с настройки за видео.

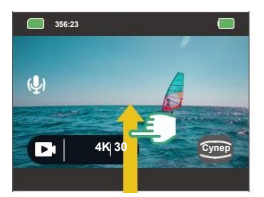

|         | Видео                                |               |
|---------|--------------------------------------|---------------|
|         | <sup>колраннон</sup><br>Стабилизация |               |
| 4K30    | Изглочено                            | Сутринса      |
| Острота | 14                                   | ISO           |
| 3       | <mark>0</mark>                       | Artowartersez |

Когато сте на този екран, плъзнете нагоре, за да получите достъп до още опции за видео настройки, съобразени с избрания видео режим.

Когато сте на екрана с настройки, плъзнете нагоре или надолу, за да изберете желаната настройка.

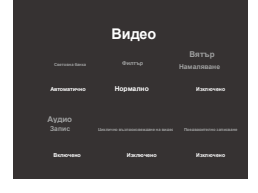

| Резолюция                                   |      |
|---------------------------------------------|------|
|                                             |      |
| Камерата заснема с зададената<br>резолюция. | 4K30 |
|                                             |      |
|                                             |      |
|                                             |      |

Ослед като сте коригирали настройките си, докоснете иконата "с", разположена горе вляво, за да запазите промените си и да се върнете към екрана с настройки на видеото.

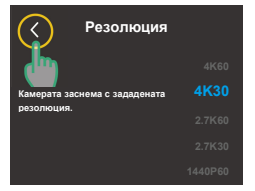

След като завършите настройката, плъзнете надолу, за да се върнете към екрана за предварителен преглед.

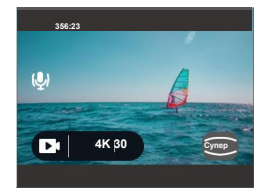

#### А. Резолюция

Камерата е способна да записва видеоклипове с резолюция до 4К и 60 кадъра в секунда. Въпреки че повисоките резолюции осигуряват по-ясни и по-детайлни кадри поради увеличения брой пиксели, те също така създават по-толеми файлове.

#### Б. Интервал (Ускорен кадър)

Задайте интервала, през който камерата заснема сцена в режим Time Lapse Video. Камерата ще заснема сцени през предварително зададения интервал и безпроблемно ще ги компилира във видеоклип.

Например, ако "Интервал" е зададен на "2 сек", камерата ще записва сцена на всеки две секунди, превръщайки по-дългите кадри в 20-секундно видео. Този режим е идеален за заснемане на хипнотизиращи преходи като изгреви, залези, цъфтящи цветя и други. Забележка:Налично само в режим на видео с ускорен кадър.

#### С. Продължителност (Ускорен кадър)

Задайте времето, през което камерата да заснема видео в режим Time Lapse Video (Видео през ускорен кадър). З<mark>абележка:</mark>Налично само в режим на видео с ускорен кадър.

#### D. Съотношение (хиперлапс)

Задайте скоростта, с която видеото се ускорява в режим Hyperlapse. Забележка:Налично само в режим Hyperlapse.

#### E. Ratio (забавен каданс)

Задайте скоростта, с която видеото се забавя в режим на забавен каданс.

Забележка:Достъпно само в режим на забавен каданс.

#### F. Стабилизация на изображението

Електронната стабилизация на изображението може ефикасно да изглади трептенето на обектива, което води до плавни и ясни видеоклипове. Тази функция е идеална за заснемане на сцени, включващи дейности като езда. каране на кънки и употреба от ръка.

Забележка:Стабилизацията на изображението е налична само в режим "Видео". Тя е деактивирана и при запис на видеоклипове с резолюция 1080Р120 и 720Р120.

#### G. Измерване

Екшън камерата Brave 7 предлага три режима на измерване, за да оптимизира снимката ви въз основа на различни сцени.

СМ (Централно измерване):Подчертава центъра на сцената, което го прави идеален за селфита или близки планове, като например цветя.

АМ (Средно измерване):Понякога наричан матрично измерване, този режим оценява яркостта на цялата сцена, осигурявайки добре балансирана експозиция и избягвайки преекспониране, особено при равномерно осветени условия.

SM (Точково измерване):Насочва се към конкретна точка в сцената, за да определи експозицията, идеално за детайлни близки планове.

#### Н. Острота

Рязкостта контролира качеството на детайлите, заснети във вашите видеозаписи или снимки.

#### I. EV

EV (стойност на експозицията) ви позволява да регулирате яркостта на вашите снимки и видеоклипове. По-високата стойност на EV създава по-ярко изображение, докато по-ниската стойност води до по-тъмно изображение.

## J. ISO

ISO контролира чувствителността на сензора за изображение към светлина. По-високото ISO увеличава чувствителността, което го прави ценен при условия на слабо осветление, въпреки че може да доведе до зърнистост. По-ниското ISO е идеално за условия на ярко осветление, създавайси по-ясни изображения с намален шум.

## K. WB

WB (Баланс на бялото) фино настройва цветовата температура на вашите видеоклипове и снимии, оситурявайки оптималия точност на цветовете както при топли, така и при студени условин на осветление. Забележка: Балансът на бялото и филтърът не могат да се използват едновременно. Уверете се, че ста задали баланса на бялото на "Автоматично", поради да конфитуриате филтъра.

#### L. Филтър

Подобрете кадрите си, като използвате различни опции за филтриране.

Забележка:Филтърът и балансът на бялото не могат да се използват едновременно. Уверете се, че сте задали Филтъра на "Нормален", преди да конфигурирате баланса на бялото.

#### М. Намаляване на вятъра

Тази функция помага за минимизиране на шума от вятъра, произвеждан при бързи движения, което го прави удобен за употреба при каране.

#### N. Аудио запис

Включете или изключете тази функция. Когато тази функция е деактивирана, камерата записва видео без звук и обратно.

Забележка: Тази функция е налична само в режим Видео; камерата не записва

звук, когато е във водоустойчив корпус.

#### О. Циклично видео

Задайте продължитепността на цикъла, в който камерата заснема кратки видеоклипове. Камерата заснема 3-или 5-минутни видеоклипове непрекъснато. Тя ще изтрие най-ранните видеоклипове, когато SD картата се запълни за непрекъснат запис.

#### Р. Предварително записване

Предварителният запис може да заснеме кадри до 10 секунди, преди да натиснете бутона на затвора, като гарантира, че никога няма да пропуснете нито един момент.

Представете си, че сте на риболов и искате да сте ситурни, че няма да пропуснете целия вълнуващ момент, когато риба хване стръка ви. С предварително активирана функция "Pre-Rec" (Предварително записване), не е нужно да натискате бутона на затвора, докато моментът не се случи, тази функция ще запази видеото, преди да натиснете бутона на затвора, и продължава да записва, докато не изключите предварителния запис. Съвет:За да поставите записа на пауза или да изключите тази функция, просто докоснете иконата за запис в долната част.

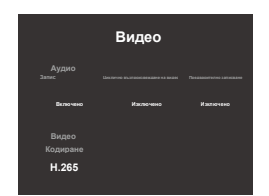

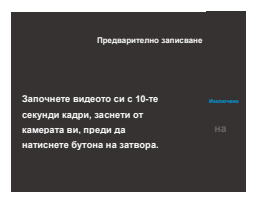

#### Забележка:

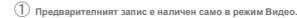

Уверете се, че сте конфигурирали желаните настройки, преди да стартирате предварителния запис. Няма да можете да променяте настройките, след като предварителният запис е включен.

Озползването на тази функция ще изразходва повече енергия. Затова деактивирайте Pre-Rec, ако не е необходима.

#### R. Видео кодиране

Изберете между видео кодеци Н.265 и Н.264, всеки от които предлага различни ефекти на изображението

и коефициенти на компресия. Н.265 видеоклиповете заемат по-малко място за съхранение от Н.264

видеоклиповете поради по-ефективните им алгоритми за компресия.

Забележка:Н.264 видео кодирането се деактивира автоматично, когато е избрана резолюция 4К60.

#### S. Тъмен режим

Тази функция използва по-дълга скорост на затвора, за да позволи на повече светлина да влезе в сензора на

камерата, което води до по-резки и ясни изображения при условия на слаба светлина.

Забележка:Режимът "Тъмно и светло" е наличен само за 2.7К60, 1440Р60, 1080Р120, 1080Р60, 720Р120

и 720Р60. Той е деактивиран и когато е включена стабилизацията на изображението.

#### (4) Меню с настройки на видеото

| Настройки | Видео                                 | Видео с ускорен кадър                              | Хиперлапс          | Забавен каданс |
|-----------|---------------------------------------|----------------------------------------------------|--------------------|----------------|
| Резолюция | 4K60/4K30 (по по<br>2.7K60/2.7K30/144 | дразбиране)/<br>10P60/1440P30/1080P120/1080P60/101 | 80P30/720P120/720P | 60/720P30      |

| Интервал<br>(Ускорен кадър)                   | ×                                                                                                    | 1 сек (по подразбиране)/2 сек/ 5 сек/<br>10 сек/ 15 сек/ 30 сек/ 1 мин    | ×                                                                                    | ×                                                                                           |
|-----------------------------------------------|----------------------------------------------------------------------------------------------------|---------------------------------------------------------------------------|--------------------------------------------------------------------------------------|---------------------------------------------------------------------------------------------|
| <sup>прадължиталност</sup><br>(Ускорен кадър) | ×                                                                                                    | Изкл. (по подразбиране)/5 мин./10<br>мин./15 мин./20 мин./30 мин./60 мин. | ×                                                                                    | ×                                                                                           |
| сьотношения<br>(Хиперлапс)                    | ×                                                                                                    | ×                                                                         | <sup>2X (по подразбиране)/3X/</sup><br>6X/10X/15X/30X<br>Резолюции:<br>4K/2.7K/1080P |                                                                                             |
| сьотношение<br>(Забавен каданс)               | ×                                                                                                    | x                                                                         | ×                                                                                    | 20/4X (по подразбиране)/8X<br>Резолюции:<br>1080P120/1080P60/<br>720P240/720P120/<br>720P60 |
| изображения<br>Стабилизация                   | ຈັກກາ. (ກວ ກວຸຊຸງລະເວັດອຸລະສ)ເປັນກາ.                                                                         | ×                                                                         | ×                                                                                    | ×                                                                                           |
| Измерване                                     |                                                                                                    | СМ/АМ (по подразбиране)/                                                  | SM                                                                                   |                                                                                             |
| Острота                                       | Га 1/2/3 (по подразбиране)/4/5/6                                                                             |                                                                           |                                                                                      |                                                                                             |
| EV                                            | - 2/-1/0 (по подразбиране)/+1/+2                                                                             |                                                                           |                                                                                      |                                                                                             |
| ISO                                           | Автоматично (по подразБиране)/100/200/400/800/1600/3200/6400                                                 |                                                                           |                                                                                      |                                                                                             |
| WB                                            | Автоматично (по подразбиране)/2300К/2800К/3200К/4000К/4500К/5000К/5500К/6000К/6500К                          |                                                                           |                                                                                      | 00K/6500K                                                                                   |
| Филтър                                        | Нормално (по подразбиране). Нерно-бяло/Сепия/Топло/Студено/Черезно/Зелено/Синь.о/Ретро/Ярки цветово/Гмуркане |                                                                           |                                                                                      | кане                                                                                        |
| Шум<br>Намаляване                             | taan (no nogpasõepaea)Ben.                                                                                   | ×                                                                         | ×                                                                                    | ×                                                                                           |
| Запис                                         | бил. (по порразбиране) Изил.                                                                                 | ×                                                                         | ×                                                                                    | ×                                                                                           |
| циклично видео                                | (зил. (по подразбирана)/<br>индео<br>3 МИН./5 МИН.                                                           | ×                                                                         | ×                                                                                    | ×                                                                                           |
| Предварително<br>записване                    | Вкл./Изкл. (по подразберана)                                                                                 | ×                                                                         | ×                                                                                    | ×                                                                                           |
| Видео<br>Кодиране                             | H.264/H.265 (по подразбиране)                                                                                |                                                                           |                                                                                      |                                                                                             |
| На тъмно                                      | lacs./Racs. (no nogpatologases)                                                                              | ×                                                                         | ×                                                                                    | ×                                                                                           |

#### Забележка:

Стабилизацията на изображението е налична само в режим Видео. Тя е деактивирана и когато са избрани 1080Р120 и 720Р120.

(2) Разделителната способност 4К60fps не се поддържа във вертикален режим или когато е избрано видео кодиране Н.264.

Э WB и филтърът не могат да се използват едновременно.

## 8. Правене на снимки

Този фотоапарат може да се похвали с два режима на снимане: Фото и Интервално снимане.

#### (1) Превключване на режими на снимане

🕕 Когато сте на екрана за предварителен преглед, докоснете иконата за режим в долния ляв ъгъл или плъзнете наляво, за да влезете в менюто

на режима, след което плъзнете наляво или надясно, за да се придвижвате между наличните опции.

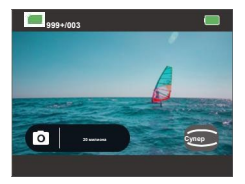

② След като изберете режима, изчакайте 5 секунди, за да може камерата автоматично да премине към избрания режим.

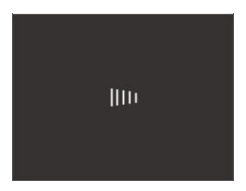

## (2) Преглед на фото режимите

#### А. Режим на снимане

В този режим натиснете бутона на затвора, за да направите снимка с предварително зададената резолюция.

#### Б. Режим на интервална снимка

В този режим камерата автоматично стартира предварително зададеното обратно броене за заснемане на снимка, когато бутонът на затвора бъде натиснат. Процесът се повтаря непрекъснато, докато предварително зададеното време не изтече или не натиснете отново бутона на затвора. Например, когато зададете "Интервал" на "5 сек", след което натиснете бутона на затвора, камерата ще отброи 5 секунди и ще направи снимка, след което ще повтаря този процес непрекъснато. За да спрете заснемането, натиснете отново бутона на затвора.

Забележка:Изходният формат и затворът се деактивират автоматично в режим "Интервална снимка".

#### (3) Настройки на снимките

Настройте фино настройките си, за да заснемете перфектния кадър.

① За да започнете, уверете се, че камерата ви е в някой от наличните режими за снимки, след което плъзнете нагоре, за да влезете в екоана с настоойки за снимки.

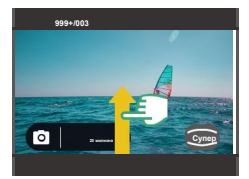

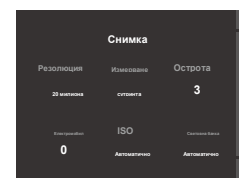

(2) Когато сте на този екран, плъзнете нагоре, за да получите достъп до още опции за настройки на снимките, съобразени

с избрания режим на снимане.

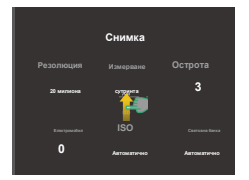

|                                    | Снимка                         |                                         |
|------------------------------------|--------------------------------|-----------------------------------------|
| Филтър                             |                                |                                         |
| Нормално                           | Автоматично                    | Добре                                   |
| Изход<br><sup>Формат</sup><br>ЈРЕG | Шеринолитин рофо<br>Изальсчано | анан долгон Илбраан (1858)<br>Илсточено |

③ Когато сте на екрана с настройки, плъзнете нагоре или надолу, за да изберете желаната настройка.

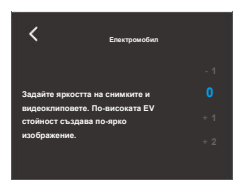

④ След като коригирате настройките си, докоснете иконата "<", разположена горе вляво, за да запазите промените си и да се върнете към екрана с настройки на снимката.

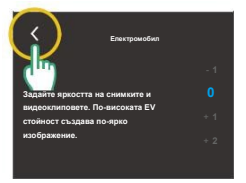

Э След като завършите настройката, плъзнете надолу, за да се върнете към екрана за предварителен преглед.

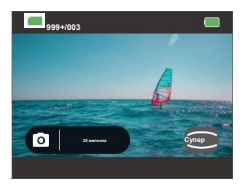

#### А. Резолюция

Тази камера е способна да заснема 20МР снимки. Въпреки че по-високите резолюции дават по-ясни и по-детайлии снимки поради увеличения брой пиксели, те също така произвеждат по-големи файлове.

#### Б. Интервал

Задайте интервала, през който камерата да заснема снимки в режим "Интервална снимка". Например, ако изберете опцията "З сек." и след това натиснете бутона на затвора, камерата ще отброи 3 секунди и ще направи снимка. Процесът се повтаря непрекъснато, докато изтече предварително зададеното времетраене или докато не натиснете отново бутона на затвора. Забележи:Налично само в режим Интервариа снимка.

В. Продължителност

Задайте времето, през което камерата да заснема снимки в режим "Интервална снимка".

Забележка:Налично само в режим Интервална снимка.

#### Г. Измерване

Екшън камерата Brave 7 предлага три режима на измерване, за да оптимизира снимката ви въз основа на различни сцени.

СМ (Централно измерване):Подчертава центъра на сцената, което го прави идеален за селфита или близки планове, като например цветя.

АМ (Средно измерване)Понякога наричан матрично измерване, този режим оценява яркостта на цялата сцена, осигурявайки добре балансирана експозиция и избягвайки преекспониране, особено при равномерно осветени условия.

SM (Точково измерване):Насочва се към конкретна точка в сцената, за да определи експозицията, идеално за детайлни близки планове.

## Е. Острота

Рязкостта контролира качеството на детайлите, заснети във вашите видеозаписи или снимки.

#### F. EV

EV (стойност на експозицията) ви позволява да регулирате яркостта на вашите снимки и видеоклипове. По-високата стойност на EV създава по-ярко изображение, докато по-ниската стойност води до по-тъмно изображение.

## G. ISO

ISO контролира чувствителността на сензора за изображение към светлина. По-високото ISO увеличава чувствителността, което го прави ценен при условия на слабо осветление, въпреки че може да доведе до зърнистост. По-ниското ISO е идвално за условия на ялко осветление, създавайки по-ясни изобоажения с намален шум.

#### H. WB

WB (Баланс на бялото) фино настройва цветовата температура на вашите видеоклипове и снимки,

осигурявайки оптимална точност на цветовете както при топли, така и при студени условия на осветление.

Забележка:WB (баланс на бялото) и филтърът не могат да се използват едновременно. Уверете се, че сте задали WB

на "Автоматично", преди да конфигурирате филтъра.

#### I. Филтър

Подобрете кадрите си, като използвате различни опции за филтриране.

Забележка:Филтърът и WB (баланс на бялото) не могат да се използват едновременно. Уверете се, че сте задали Филтъра на "Нормален", преди да конфигурирате WB.

#### J. Затвор

Определете времето, през което затворът остава отворен. Като държите затвора отворен през желаното време на експозиция, камерата може да продължи да записва. Тази функция е идеална за заснемане на сцени, включващи условия на слаба светлина, осветени обекти или водни елементи.

Забележка:Затворът се деактивира автоматично в режим "Интервална снимка". Не можете да конфигурирате затвора, когато е активиран режим "Серийно снимане".

#### К. Качество на снимките

Регулирайте нивото на детайлност във вашите снимки. По-високото качество на снимката води до по-добро качество на изображението с повече детайли, но води до по-голям размер на файла.

#### L. Изходен формат

Форматът на изображението се отнася до изходния формат на снимка. Този фотоапарат поддържа два формата: JPEG и JPEG+DNG. JPEG предоставя компресиран формат, който минимизира размера на файла за сметка на някои детайли. За разлика от него, DNG запазва пълните данни на изображението без никаква компресия, осигурявайки максимално качество, като същевременно заема повече място за съхранение от JPEG изображенията. Забележа:Налично само в реким "Снимка". Форматът JPEG+DNG не се подържа във вертикален реким. Не можете да конфигурирате тази настройка, когато е активирана функцията "Серийно снимане".

## M. WDR

WDR (Широк динамичен диапазон) може да подобри детайлите както в тъмните, така и в светлите области на изображението, особено в сцени с висок контраст.

#### N. Серийни снимки

Задайте колко последователни снимки да направи камерата с едно натискане на затвора.

забележка:Не можете да конфигурирате Burst (Серийно симмане), когато е активиран Shutter (Затвор) или Output Format (Формат на изхода).

#### О. Таймер

Задайте времето за обратно броене, за да направите снимка.

#### (4) Меню с настройки за снимки

| Настройки       | Снимка                                                       | Интервална снижа                                                           |
|-----------------|--------------------------------------------------------------|----------------------------------------------------------------------------|
| Резолюция       | 20MP (по подразбиране)/12MP                                  |                                                                            |
| Интервал        | x                                                            | 3 сек. (по подразбиране)/5 сек./10 сек./30<br>сек./1 мин.                  |
| Продължителност | x                                                            | Изкл. (по подразбиране)/5 мин./10 мин./15<br>мин. /20 мин./30 мин./60 мин. |
| Измерване       | СМ/АМ (по подразбиране)/SM                                   |                                                                            |
| Острота         | 1/2/3 (по подразбиране)/4/5/6                                |                                                                            |
| EV.             | - 2/-10 (no nogpazővpane)/1/2                                |                                                                            |
| ISO             | Автоматично (по подразбиране)/100/200/400/800/1600/3200/6400 |                                                                            |

| ws                                              | Автоматично (по подразбиране)/2300К/2800К/3200К/4000К/4500К/5000К/5500К/<br>6000К/6500К                  |   |  |
|-------------------------------------------------|----------------------------------------------------------------------------------------------------|---|--|
| Филтър                                          | Нормално (по подразбиране) /Черно-бяло/Селин/Гопло/Студено/Червено/Зелено/Синьо/Ретро<br>//Ярки/Гмуркане |   |  |
| Затвор                                          | Автоматично (по подразбиране)/1 сек/2<br>сек/5 сек/ 8 сек/30 сек/60 сек                                  | × |  |
| Качество на снимката                            | Фино (по подразбиране);Нормално/Кономично                                                                |   |  |
| Изходен формат JPEG (по подразбиране)/JPEG+DNG  |                                                                                                    | × |  |
| (WDR)                                           | Han, (no regjoudryzed/Bor,                                                                               |   |  |
| Серийни сникки Изкп. (по подразбирано)3/5/10/15 |                                                                                                    | × |  |
| Таймер                                          | Изкл. (по подразбиране)/3 сек./5 сек./10 сек./ 30<br>сек.                                                | × |  |

#### Забележка:

Эрежимите "Затвор" и "Серийно снимане" не могат да се използват едновременно; не можете да конфигурирате режим "Затвор" и "Изходен формат", когато режимът "Серийно снимане" е активиран.

Форматът JPEG+DNG не се поддържа в режими Interval Photo и Vertical. Не можете да конфигурирате Burst (Серийно снимане), когато е избран формат JPEG+DNG.

## 9. Персонализиране на вашия Brave 7

#### (1) Конфигуриране на системните настройки

Когато сте в бързото меню, докоснете иконата Настройки, за да влезете в екрана със системни настройки за бърза настройка.

#### А. Относно

Вижте подробности за камерата, включително марка, модел и версия на фърмуера.

#### В. Общи настройки

Достъп до още настройки, за да настроите камерата на вашия Brave 7. За повече подробности вижте раздела: Конфигуриране на общи настройки.

## С. Език

Английски (по подразбиране)/Français/Deutsch/Español/Italiano/ 本語/简体中 /繁麗中 /한국어

Задайте системния език, който се показва на екрана на камерата.

## D. Звук

Регулирайте силата на звука на системата на камерата или включете или изключете тона на клавишите, тона при докосване и тона при включване/изключване.

## ① Обем

Регулирайте общата сила на звука от 0% до 100%, като плъзнете лентата за сила на звука.

## 2 Ключов тон

Изкл. / Вкл. (по подразбиране)

Отнася се за звука, издаван при натискане на бутоните на камерата. За да включите или изключите тона на клавишите, докоснете плъзгача за Тон на клавишите.

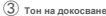

Изкл. / Вкл. (по подразбиране)

Отнася се за звука, издаван от камерата по време на операции, като например конфигуриране на настройки.

(4) Тон за включване/изключване

Изкл. / Вкл. (по подразбиране)

Отнася се за звука, издаван от камерата при включване/изключване.

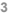

## Е. Микрофон

Вграден (по подразбиране)/Външен

Изберете вграден микрофон или външен. За да използвате външен микрофон за по-добро качество на звука, първо изберете опцията "Външен". След това свържете съвместим външен микрофон към USB порта на камерата.

Съвет:Тази настройка е налична само в режим "Видео"; ако не желаете да използвате външен микрофон, не забравяйте да изберете "Вграден", в случай че камерата не записва правилно звук по време на видеозапис; иконата на микрофона на екрана за предварителен преглед ще варира в зависимост от вашия избор.

#### F. Калибриране на изкривяванията

#### Изкл. (по подразбиране)/Вкл.

Включете или изключете калибрирането на изкривяването, като докоснете плъзгача. Тази функция коригира ефекта "рибешко око", който може да се появи при широкоъгълни снимки, осигурявайки изображения без изкривяване.

#### G. Режим на шофиране

#### Изкл. (по подразбиране)/Вкл.

Когато камерата е свързана към източник на захранване с активирана тази функция в режим "Видео", тя автоматично ще се включи и ще започне да записва. След изключване от захранването, камерата ще се изключи и ще запази записания материал. Ako SD картата достигне пълен капацитет, камерата автоматично ще изтрие най-старите записи, за да поддържа непрекъснат запис.

Забележка:Тази настройка е налична само в режим Видео; за да осигурите правилна функционалност, избягвайте използването на камерата в среда с температура над 45°С, като например в превозно средство без климатик през лятото.

#### Н. Дистанционно

#### Изкл. (по подразбиране)/Вкл.

Включете или изключете дистанционното управление, като докоснете плъзгача. Като активирате тази функция, можете да сдвоите камерата си с включеното дистанционно управление за дистанционно управление.

## (2) Конфигуриране на общи настройки

Когато сте на екрана с настройки, докоснете "Общи настройки", за да влезете в екрана с общи настройки за настройка.

#### А. Против трептене

50Hz/60Hz (по подразбиране)

Изберете честотата, за която видеото да се записва или възпроизвежда на телевизора, според вашия регион. Ако живеете в северсияточни район, моля, настройте честотата на захранването на 60Hz. Ако живеете извън този район, настройте я на 50Hz. Уверете се, че сте избрали правилния формат, за да избегнете светлинните възпик, цокато снимате на закоито.

#### В. Автоматично изключване

Изкл./1 мин./3 мин. (по подразбиране)/5 мин.

Задайте продължителността на неактивност, след която камерата автоматично се изключва. Ако не се използва в рамките на избрания период, камерата ще се изключи.

#### С.Скрийнсейвър

Изкл./1 мин. (по подразбиране)/3 мин./5 мин.

Определете кога дисплеят на камерата трябва да премине в спящ режим, за да се пести батерията. Ако е необходимо екранът да се включи отново, просто го докоснете или натиснете произволен бутон.

## D. Дата и час

Ръчно задайте датата и часа на фотоапарата си.

Съвет:Датата и часът на камерата ще се синхронизират с телефона ви, когато е

свързан с приложението AKASO GO.

Когато сте на екрана с настройки за дата и час, докосноте опцията "Дата" или "Час", за да зададете съответно системната дата и час на камерата. След като изберете настройките, които искате да конфигурирате, докосноте "√<sup>2</sup>икона, за да запазите промяната си. Забележка: Камерата поддтръжа както 12-часов, така и 24-часов формат.

#### Е. Отпечатване на дата върху кадрите

Изкл. (по подразбиране)/Дата и час

Сактивирана функцията "Дата", камерата ще добави воден знак с дата и час към вашите

видеоклипове или снимки.

#### F. Формат

Потвърждаване/Отказ (по подразбиране)

Изтрийте всички данни от картата с памет. Форматирането ще изтрие всички медийни файлове, съхранени в картата с памет. Уверете се, че важните файлове са запазени другаде, преди да продължите.

#### G. Нулиране

Потвърждаване/Отказ (по подразбиране)

Нулирайте всички настройки до стойностите им по подразбиране и прекъснете всяка текуща връзка.

#### Н. Гласови команди

Проверете всички поддържани гласови команди в тази настройка. Камерата ще реагира на дадените гласови команди и ще изпълнява различни функции. Например, ако кажете на камерата "AKASO Power Off" (Изключване на захранването), тя ще се изключи.

| He. | Гласови команди   | Описания                                         |
|-----|-------------------|--------------------------------------------------|
| 1   | AKASO Video Start | Екшън камерата Brave 7 започва да записва видео. |
| 2   | AKASO Stop Video  | Екшън камерата Brave 7 спира да записва видео.   |
| 3   | AKASO Take Photo  | Екшън камерата Brave 7 прави снимка.             |
| 4   | AKASO Power Off   | Екшън камерата Brave 7 се изключва.              |

#### Съвети:

- П тази камера поддържа гласови команди само на китайски, английски, немски, испански, италиански, френски и японски. Тя ще реагира на гласови команди на английски само ако системният език не зададен на един от поддържаните езици.
- 2 Спрете видеозаписа, преди да дадете нова команда.
- ③ Говорете ясно и естествено с нормална скорост. Няма нужда да забавяте темпото.
- ④ Подчертайте края на командата.
- (5) Производителността може да варира в зависимост от разстоянието, шума в околната среда и вятъра. Уверете се, че устройството е чисто и без замърсявания.

6 Гласовите команди са най-ефективни в рамките на 3 метр

# 10. Албум

Албумът ви позволява да видите всички видео и фото файлове, съхранени на картата с памет.

# (1) Достъп до албума

Когато сте на екрана за предварителен преглед, плъзнете надясно, за да отворите екрана с албума и да видите всички

видео или фото файлове.

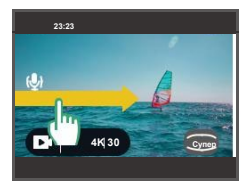

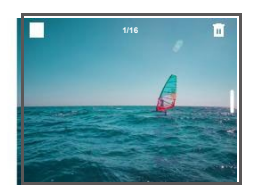

## (2) Общ преглед на екрана с албуми

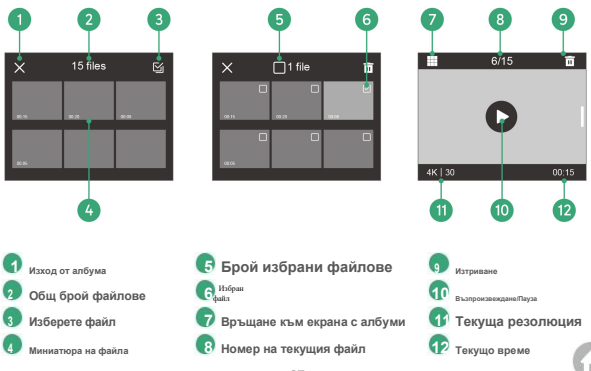

#### (3) Възпроизвеждане на файлове на камерата

Когато сте на екрана с албума, изберете файла, който искате да възпроизведете, и го докоснете в режим на цял

екран, след което докоснете иконата за възпроизвеждане. Файлът ще се възпроизведе.

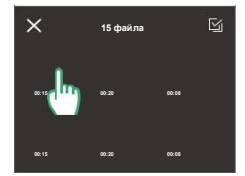

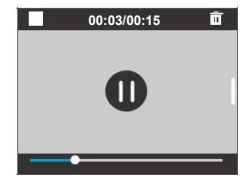

## (4) Изтриване на файлове от камерата

Има два начина за изтриване на видео или фото файлове.

Метод 1: Изтриване на текущия файлов екран.

Когато сте на текущия екран с файл, докоснете иконата за изтривано 🛅 В ГОРНИЯ ДЕСЕН ЪГЪЛ И Изберете опцията "Потвърди", за да завършите изтриването на файла.

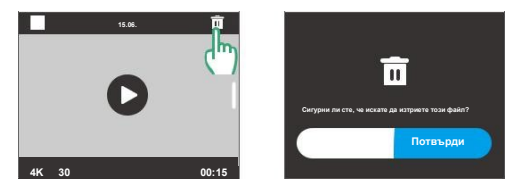

Метод 2: Изтриване на файлове от екрана с албуми.

П Когато сте в режим "Миниатюри на файлове", докоснете иконата за избор в горния десен ъгъл, за да изберете файлове за изтриване.

| ×    | 15 files | Sector 1 |
|------|----------|----------|
| m15  | 0120     | L. 🖞     |
|      |          |          |
| 01/2 |          |          |

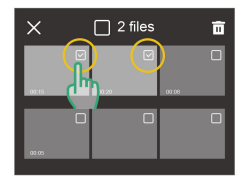

Съвет:Докоснете иконата за избор в горния десен ъгъл, за да изберете файловете, които искате да изтриете. За

да изберете или отмените избора на всички файлове, докоснете иконата в горната част.

(2) Докоснете, Изтрий чкона и изберете, Потвърдиопция за потвърждаване на

изтриването. Избраният файл е успешно изтрит.

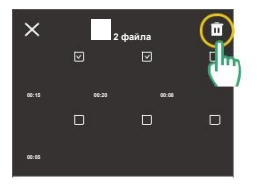

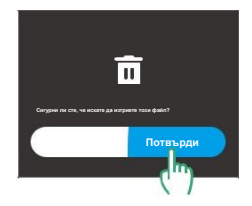

## 11. Прехвърляне на данни

#### (1) Прехвърляне на файлове към компютър

Метод 1: Прехвърляне на файлове чрез четец на карти.

Уверете се, че камерата е изключена, след което внимателно извадете SD картата.

② Поставете SD картата в четец на карти.

Э Свържете четеца на карти към USB порта на компютъра.

④ Копирайте файлове на компютъра си за възпроизвеждане или редактиране.

Метод 2: Прехвърляне на файлове чрез кабел за данни.

Свържете камерата си към компютъра с помощта на USB кабел за данни.

② Когато бъдете подканени, изберете "USB памет" като предпочитание за връзка. Ще бъдете уведомени, че камерата ви вече е свързана към компютъра.

Отидете до устройството за карта с памет на компютъра си, след което прехвърлете файловете, както желаете, за възпроизвеждане или редактиране.

Забележка:Уверете се, че използвате USB кабел за данни, а не само кабел за зареждане, за да осъществите прехвърляне на данни.

## (2) Използване на Brave 7 като уеб камера

Свържете камерат си към компютъра с помощта на USB кабел за данни.

2 Когато бъдете подканени, изберете "Уебкамера, като предпочитание за връзка."

3 Активирайте камерата си като уеб камера. (Някои компютри може да изискват активиране първо на настройка "USB видео устройство...)

Забележка:Жато уеб камера, резолюцията на запис по подразбиране на камерата е 4К при 30 кадъъра в секунда. Регулирайте настройките за резолюция, като използвате инструмента за уеб камера на вашия компютър; уверете се, че използвате USB кабел за данни, а не само кабел за зареждане, за да можете да преквърляте данни.

## БΓ

## 12. Използване на Wifi и приложението AKASO GO на камерата

## (1) Характеристики на Wifi на камерата

Wifi връзката на камерата работи за свързване на камерата към приложението AKASO GO за преглед или прехвърляне на файлове.

Заболожка: Wifi връзката на камерата няма да бъде свързана с интернет. Изключете я, за да възстановите достъпа до интернет.

#### (2) Характеристики на приложението AKASO GO

- 1 Вижте състоянието на камерата на телефона си.
- 2 Управлявайте камерата дистанционно с телефона си.
- Прегледайте видеоклипове и снимки, съхранени на SD картата.
- Федактирайте или споделяйте видеоклипове или снимки, заснети с вашия фотоапарат.
- 5 Актуализирайте фърмуера на камерата.

#### Съвети:

- Уверете се, че Wifi мрежата на камерата е активна, преди да се свържете с приложението AKASO GO.
- (2) Камерата не може да работи в Wifi режим. Излизането от Wifi екрана автоматично прекъсва Wifi връзката на камерата.

#### (3) Изтегляне на приложението AKASO GO

① За да синхронизирате камерата си с приложението, изтеглете приложението AKASO GO от App Store (IOS) или Google Play (Android), като потърсите "AKASO GO". Като алтернатива, използвайте предоставения QR код:

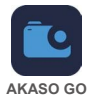

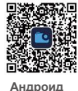

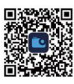

iOS

Достъп до всички функции на приложението, като се регистрирате и влезете в профила си в AKASO GO

## (4) Създаване на акаунт за приложението AKASO GO

Отворете приложението АКАЅО GO, след което

докоснете "Моят" в долния десен ъгъл, за да влезете

в страницата за регистрация.

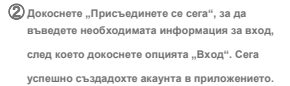

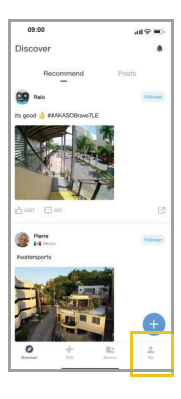

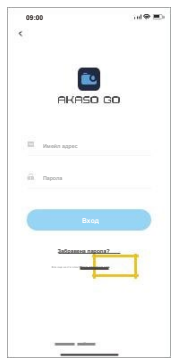

## (5) Свързване с приложението AKASO GO чрез Wifi

Моля, следвайте стъпките по-долу, за да свържете камерата си с приложението AKASO GO.

Забележка:За успешна връзка, първо разрешете на приложението достъп до вашето местоположение и

локална мрежа.

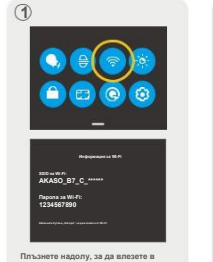

планете надолу, за да влезете в бързото меню, и докоснете иконата за Wifi, за да включите Wifi. Камерата ще влезе в режим Wifi и ще покаже информация за Wifi след секунди.

| 08.00 |       |
|-------|-------|
|       |       |
| /     | **6   |
|       | ••0   |
|       |       |
|       |       |
|       | **6   |
|       |       |
|       |       |
|       | •-6   |
|       |       |
|       |       |
|       |       |
|       | 9 = G |
| _     |       |

влале и страницата с настрожи за чити и телефона си, намерете SSID на Wifi на камерата и го докоснете, след което въедете паропата по подразбиране 1234567890 за връжа.

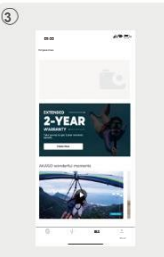

Отворете приложението AKASO GO на вашия смартфон, докоснете "Устройство" в долната част, сляд коото докоснете "добавине на устройство" в горияя лича, за да добавите камерата си.

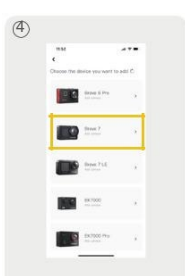

Изберете "Brave 7" от списъка, за да установите връзка.

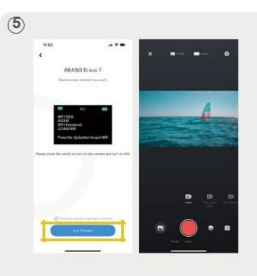

Отбележете "Горната операция е потвърдена" и докоснете "Преглед на живо". Вашата камера ще бъде свързана с приложението AKASO GO след секунди.

#### Съвети:

- О Ако не сте успели да се свържете с Wi-Fi мрежата на камерата, моля, проверете дали сте я включили успешно. Моля, докоснете опцията "Проучване", ако не можете да намерите Wi-Fi мрежата на камерата.
- ② Докато свързвате Wi-Fi мрежата на камерата, ще се появи известие "Няма интернет връзка" или "Слаба сигурност", тъй като данните на телефона са паузирани.
- ③ Снимките на екрана и стъпките по-горе са само за справка.

#### (6) Представяне на приложението AKASO GO

А. Потребителски интерфейс

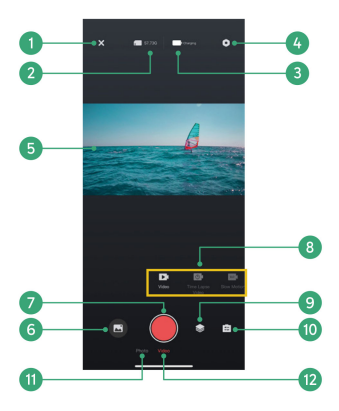

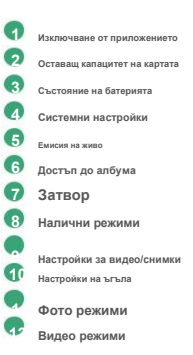

## Б. Албум

## ① Достъп до албума

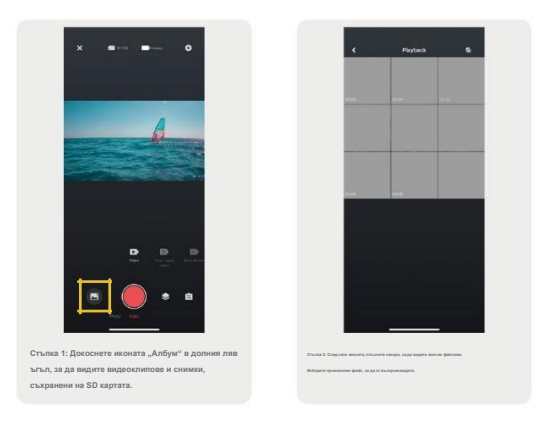

Съвет:За да получите достъп до файлове, заснети от камерата, първо разрешете на приложението достъп до албума на телефона си в Настройки → AKASO GO → Снимки → Всички снимки.

## 2 Изтегляне на файлове на телефона ви

Можете да изтегляте видео или фото файлове, съхранени в картата с памет, чрез приложението AKASO GO.

Следвайте стъпките по-долу, за да изтеглите файлове от приложението на телефона си.

Стъпка 1:Влезте в албума и докоснете иконата "Избор" в горния десен ъгъл.

Стъпка 2:Изберете файла, който искате да изтеглите.

Стъпка 3:Докоснете иконата "Изтегляне" в долния десен ъгъл и потвърдете изтеглянето.

Стъпка 4:Файлът ще бъде запазен в галерията на телефона ви, след като изтеглянето приключи.

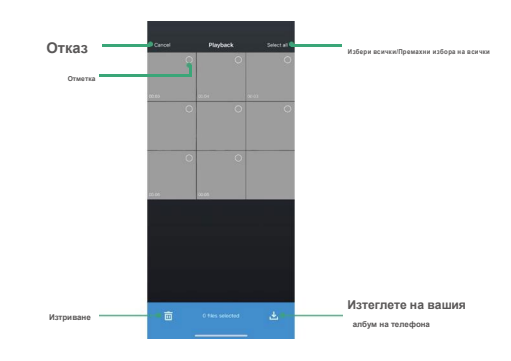

З Изтриване на файлове в приложението

Следвайте стъпките по-долу, за да изтриете файлове в приложението.

Стъпка 1: Влезте в албума и докоснете иконата "Избор" в горния десен ъгъл. Стъпка 2:

Изберете файла, който искате да изтриете.

Стъпка 3: Докоснете иконата "Изтриване" в долния ляв ъгъл и потвърдете изтриването.

Стъпка 4: Избраният файл вече е изтрит.

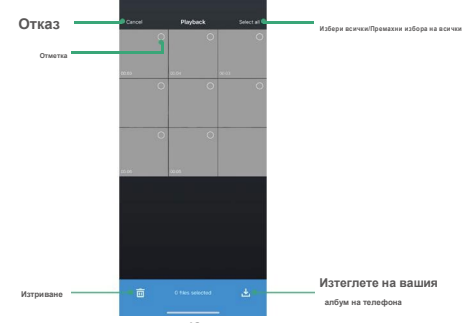

Забележка:Не променяйте настройките на Wi-Fi и не прекъсвайте връзката с приложението по време на изтриването.

#### В. Системни настройки

#### Достъп до екрана за системни настройки

Докоснете иконата за настройки Оррния десен ъгъл, за да получите достъп до екрана с настройки на

приложението AKASO GO.

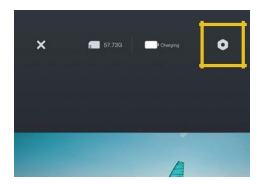

#### Меню със системни настройки

Можете да конфигурирате настройките за снимки, видео и система в екрана "Системни настройки". За повече

подробности относно тези настройки, моля, вижте разделите "Настройки за видео", "Настройки за снимки" и

"Системни настройки".

#### Г. Актуализация на фърмуера

Актуализацията на фърмуера може да разреши проблеми със съвместимостта, да подобри функциите на камерата

и да подобри Wi-Fi връзката. Актуализация на фърмуера ще бъде публикувана винаги, когато е налична нова

версия. Ако няма наличен нов фърмуер, ще бъдете уведомени, че вашият фърмуер е актуален.

#### Защо е необходимо да се извършва актуализация

Актуализациите на фърмуера са от голямо значение за подобряване на потребителското изживяване, разширяване на възможностите на камерата и подобряване на нейната производителност и бързина на реакция. Силно се препоръчва да извършвате редовни актуализации на фърмуера чрез приложението AKASO GO, тъй като често се пускат нови пакети за надстройка за вашата камера.

#### Какво трябва да направите преди актуализация на фърмуера?

Преди да започнете актуализация на фърмуера, уверете се, че:

- Фърмуерът на вашата камера поддържа актуализации на фърмуера.
- (2) Инсталирали сте най-новото приложение АКАЅО GO на вашия смартфон.
- ③ В камерата има функционална Micro SD карта.
- ④ Вашият телефон има достатъчно свободна памет.

#### На какво трябва да обърнете внимание преди актуализацията на фърмуера?

Преди да започнете актуализация на фърмуера, моля, обърнете внимание на следните предпазни мерки:

- ① Прегледайте внимателно тези насоки.
- ② Винаги актуализирайте приложението AKASO GO.
- З Използвайте Місго SD карта, съвместима с камера, за да предотвратите проблеми с актуализацията. (Способността на картата да записва гарантира съвместимост.)
- ④ Поддържайте заряд на батерията на фотоапарата над 60%.
- (5) Задайте "Автоматично изключване" и "Скрийнсейвър" на "Изкл.", за да се уверите, че няма да има прекъсвания по време на актуализацията.
- (6) Извършвайте актуализацията в райони със стабилно мрежово покритие, за да предотвратите неуспехи при надстройката, причинени от лоши мрежови условия.
- Останете свързани с приложението и интернет по време на целия процес на актуализиране.
- В Избягвайте работа с камерата по време на надстройката, включително действия като поставяне или изваждане на SD картата, включване или изключване на камерата и всякакви други взаимодействия, които биха могли да прекъснат актуализацията.

#### Как да извърша актуализация на фърмуера?

Изтеглете най-новия фърмуер. (Подсказка: Ако телефонът ви е с активирана 4G или 5G мрежа, можете да пропуснете стъпки 3 и 4, тъй като фърмуерът ще се изтегли автоматично, без да е необходимо превключване на мрежата.

| Стъла 1: В системията настройки<br>на приложените дозосните<br>"Астранозани на фърмукри" до<br>достъл до изтеглянето<br>екран. | Стълка 2: Провирата<br>актулитизацията на фърмузара<br>нароли, слад есето довоснита<br>"ИЗТЕГЛЯНЕ". | Стъпка 3: След като<br>получите подкана<br>"Свързан с интернет",<br>«митернато<br>Мрежи". Това ще<br>бърза мрежа<br>настройки. | Стълка 4: Превключете<br>към налична мрежа и<br>докоснете "Завършено". | Стълка 8: Приложението ще се<br>изтегли автомалично<br>актуатизацията на фърмуера<br>пакет. Осигурете<br>стабилна мрежа<br>Връзка, докато<br>изтеглянето е завършено. |
|----------------------------------------------------------------------------------------------------|----------------------------------------------------------------------------------------------------|----------------------------------------------------------------------------------------------------|------------------------------------------------------------------------|----------------------------------------------------------------------------------------------------|
|----------------------------------------------------------------------------------------------------|----------------------------------------------------------------------------------------------------|----------------------------------------------------------------------------------------------------|------------------------------------------------------------------------|----------------------------------------------------------------------------------------------------|

(2) Актуализирайте фърмуера. (След актуализацията активирайте камерата си и проверете

версията ѝ:)Настройки→За нас.)

| Стъпка 6: След<br>успешно<br>изтегляне на<br>митализии в съччрая<br>пакет, кран<br>"Свържете се с<br>Камера". А<br>"Свържете се с<br>Подизив за W-Fi на камерата<br>ще се появи. | Стыта 7: Докоснете<br>Ондита "Спарявае" в волочна<br>ПОДКВНАТА. | Стъпка 8: Водитък<br>СВЪДЗАН С<br>ЧГ. 1 и самурат, прилаженита да<br>газака "Ика<br>"Изгакай" и окрантът на<br>камората показака<br>"Нарграждане на фърмура"<br>показака цаластройката<br>е в процес на обработа.<br>Симъто на камарата | Стыка В Присожникто ци<br>пожив "Актурисович"<br>"Завършено", когато<br>Нарстройката е завършена.<br>Камерата це са завършена.<br>Изкларата це са завършена.<br>Изключване. |
|----------------------------------------------------------------------------------------------------|-----------------------------------------------------------------|----------------------------------------------------------------------------------------------------|----------------------------------------------------------------------------------------------------|
| ще се появи.                                                                                                    |                                                                 | Синьото на камерата<br>Индикаторната святлина це мига, спед                                                                                                    |                                                                                                    |
|                                                                                                    |                                                                 | като остане постояния. Забележка: Това                                                                                                    |                                                                                                    |
|                                                                                                    |                                                                 | отнема около един                                                                                                    |                                                                                                    |
|                                                                                                    |                                                                 | минута. Моля, бъдете                                                                                                    |                                                                                                    |
|                                                                                                    |                                                                 | пациент.                                                                                                    |                                                                                                    |

#### 13. Дистанционно управление

С включеното дистанционно управление, свързано с камерата, можете да я управлявате дистанционно,

за да правите снимки или да записвате видеоклипове.

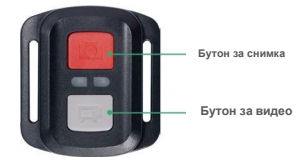

Забележка:Дистанционното е водоустойчиво само на пръски.

## (1) Свързване с дистанционното

Следвайте стъпките по-долу, за да свържете камерата си към дистанционното управление.

Стълка 1: Докоснете иконата за настройки в бързото меню, превъртете надолу, за да намерите опция "Дистанционно управление"

Стъпка 2: Докоснете плъзгача, за да активирате тази функция.

Стъпка 3: Върнете се към екрана за предварителен преглед. Готови сте за дистанционното управление.

Забележка:За да осигурите успешно дистанционно управление, уверете се, че дистанционното е

достатъчно заредено и работи от разстояние 10 метра, когато го използвате за управление на камерата.

#### Видео

За да запишете видео, първо се уверете, че камерата е в режим Видео, след което натиснете бутона Видео. Индикаторът за работа на камерата ще мига по време на видеозапис. За да спрете записа, натиснете отново бутона Видео.

#### Снимка

За да заснемете снимка, първо се уверете, че камерата е в режим "Снимка", след което натиснете бутона "Снимка". Камерата ще издаде звук на затвора, указващ завършването на кадъра.

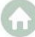

#### Серийна снимка

За да заснемете серийни снимки, първо се уверете, че камерата е в режим Burst Photo (Серийно снимане), след което натиснете бутона Photo (Снимка). Камерата ще издаде звук на затвора, указващ завършването на снимката.

#### Забързан кадър

За да заснемете снимки или видеоклипове с ускорен кадър, първо се уверете, че камерата е в режим "Ускорен кадър", след което натиснете бутона "Снимка" или "Видео".

## (2) Смяна на батерията CR2032 на дистанционното управление

П Използвайте отвертка, за да отстраните 4-те винта на задния капак на дистанционното, което ще ви позволи да го отворите.

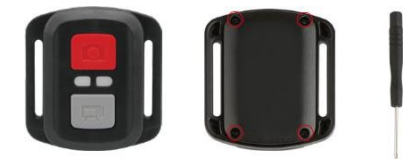

(2) Отстранете още 4 винта от платката на дистанционното управление.

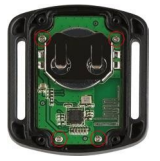

③ Повдигнете платката и издърпайте батерията, както е показано по-долу.

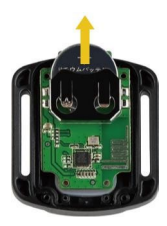

Забележка:Избягвайте въртенето на печатната платка, за да предотвратите обръщането на бутоните на дистанционното управление.

④ Поставете новата батерия, като държите полюса "+" обърнат нагоре.

⑤ Монтирайте всичките 4 винта обратно на платката.

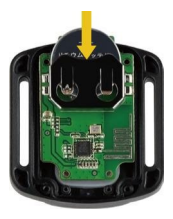

(6)Поставете обратно всичките 4 винта в капака.

# \Lambda предупреждение

- ОПАСНОСТ ОТ ПОГЛЪЩАНЕ: Този продукт съдържа батерия тип "копче" или батерия тип "монета".
- СМЪРТ или сериозно нараняване може да възникне при поглъщане.
- Погълната батерия тип "копче" или батерия тип "монета" може да причини Вътрешни химически изгаряниясамо за 2 часа.
- ЗАПАЗЕТЕ новите и употребявани батерии НА МЯСТО, НЕДОСТЪПНО ЗА ДЕЦА
- Потърсете незабавна медицинска помощ ако има съмнение, че батерията е била погълната или поставена в която и да е част на тялото.

а) Извадете и незабавно рециклирайте или изхвърлете използваните батерии съгласно местните разпоредби и ги

дръжте далеч от деца. НЕ изхвърляйте батериите в битовите отпадъци и не ги изгаряйте.

б) Дори използваните батерии могат да причинят тежки наранявания или смърт.

в) Обадете се на местен център за контрол на отравянията за информация относно лечението.

## г) CR2032

## д) DC 3V

f) Непрезареждащите се батерии не трябва да се презареждат.

- ж) Не разреждайте, презадеждайте, разглобявайте и не нагрявайте над (посочената от производителя температура 60°С)или изгарийте. Това може да доведе до нараняване поради изпускане на парите, теч или експлозия, водещи до химически изгарания.
- з) Уверете се, че батериите са поставени правилно според полярността (+ и -).

Не смесвайте стари и нови батерии, различни марки или видове батерии, като например алкални, въглеродноцинкови или акумулаторни батерии.

Извадете и незабавно рециклирайте или изхвърлете батериите от оборудване, което не е използвано за продължителен период от време, съгласно местните разпоредби.

Винаги затваряйте напълно отделението за батерии. Ако отделението за батерии не се затваря плътно, спрете да използвате продукта, извадете батериите и ги дръжте далеч от деца.

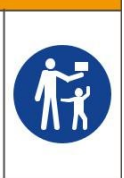

## 14. Монтиране на вашата екшън камера Brave 7

Подобрете потребителското си изживяване, като монтирате камерата на различни съоръжения, като каски

и други. Ето кратко ръководство.

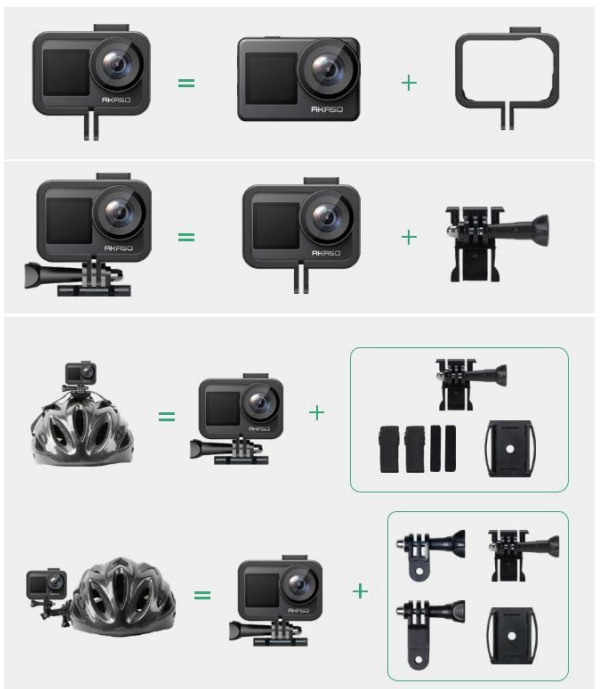

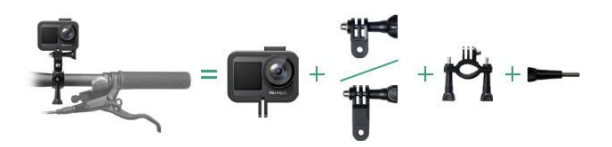

Забележка: Ако планирате гмуркане, монтирайте камерата здраво във водоустойчив корпус

(продава се отделно), за да предотвратите намокрянето ѝ.

#### 15. Отстраняване на неизправности

За подробни указания за отстраняване на неизправности, моля, вижте официалната страница за техническа поддръжка на AKASO:<u>https://support.akasotech.com/hc/en-us</u>.

## 16. Поддръжка на батерията

#### (1) Максимизиране на живота на батерията

- 1) Преди да използвате екшън камерата Brave 7 за първи път, заредете батерията напълно и
  - я поставете здраво в слота ѝ.
- 2) Използвайте настройката "Скрийнсейвър" или снимайте с по-ниски резолюции и честота на кадрите.
- 3) Заредете батерията напълно преди съхранение.
- 4) За да осигурите оптимална производителност, сменяйте батерията ежегодно.

#### (2) Бележки

- 1) За да предотвратите евентуални повреди, използвайте само зарядни кабели и батерии AKASO.
- Заснемането с по-висока резолюция или честота на кадрите, особено при по-топли условия, може да доведе до по-голяма консумация на енергия и прегряване на камерата.
- 3) Приложението AKASO GO може да генерира допълнителна топлина и да изразходва енергия по-

бързо в райони с нестабилна мрежова свързаност.

4) Ако камерата прегрее, оставете я да се охлади, преди да я използвате отново. Освен това, записвайте видеоклипове с по-ниска резолюция

и честота на кадрите или се опитайте да използвате функции, които консумират по-малко енергия.

## (3) Съхранение и работа с батерии

1) Ако съхранявате батерията за продължителни периоди, поддържайте заряд на батерията 50-

60%. Зареждайте я на всеки 3 месеца и я разреждайте на всеки 6 месеца.

- 2) Не съхранявайте батерията заедно с метални предмети, като монети, ключове или колиета. Ако клемите на батерията се доближат до метални предмети, късо съединение може да причини пожар.
- Съхранявайте на сухи места, защитени от потенциални физически повреди, причинени от смачкване или удар.
- 4) Избягвайте използването или съхранението на батерията при високи температури, например на пряка спънчева светлина или в горещо отделение. При тези условия батерията ще се прегрее, ще се повреди или ще се съкрати експлоатационният ѝ живот.
- 5) Избягвайте използването или съхранението на батерията в среда с ниски температури, тъй като това ще съкрати живота ѝ или ще доведе до неизправност.
- 6) Избягвайте среди със силни статични или магнитни полета; те могат да компрометират защитния блок на батерията, създавайки рискове за безопасността.
- 7) Ако батерията излъ-нва миризма, прегрява, променя цвета си, деформира се или показва някакви аномалии, прекратете употребата ѝ и я извадете незабавно от фотоапарата или зарядното устройство, независимо дали се използва, зарежда или съхранява.
- 8) Изолирайте безопасно използваните електроди, за да предотвратите потенциални опасности.

9) Никога не изхвърляйте батериите в огън, за да предотвратите риска от експлозия.

### 17. Предпазни мерки

(1) Не гарантираме причина за връщане на стоки в рамките на 7 дни от датата на покупката.

- (2) Продукти, повредени в резултат на неправилна употреба, не подлежат на връщане.
- (3) Продуктът трябва да бъде върнат чисто нов, заедно с всички негови аксесоари, включително документите, в пълната му оригинална опаковка. Моля, не разглобявайте продукта за проверка и не унищожавайте опаковката.
- (4) Непълна, изгубена или повредена оригинална опаковка може да направи продукта негоден
- за връщане.

(5) Използването на камерата по време на къпане или в горещи извори може да доведе до повреди от вода.

18. Свържете се с нас

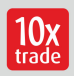

Официален вносител за България: 10х Трейд ЕООД

София 1750 ул. "Петър Протич", бл. 31 тел. 02 971 45 00 www.asante.bg, www.10x.bg

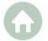